# Tee sijaisapuhakemus sähköisesti Lomitusnetissä

Kun teet sijaisapuhakemuksen Lomitusnetissä, kirjallinen hakemuksesi tulee perille paikallisyksikköön heti, kun painat Lähetä.

### Tee näin:

# 1. syötä selaimen osoitekenttään lomitus.fi

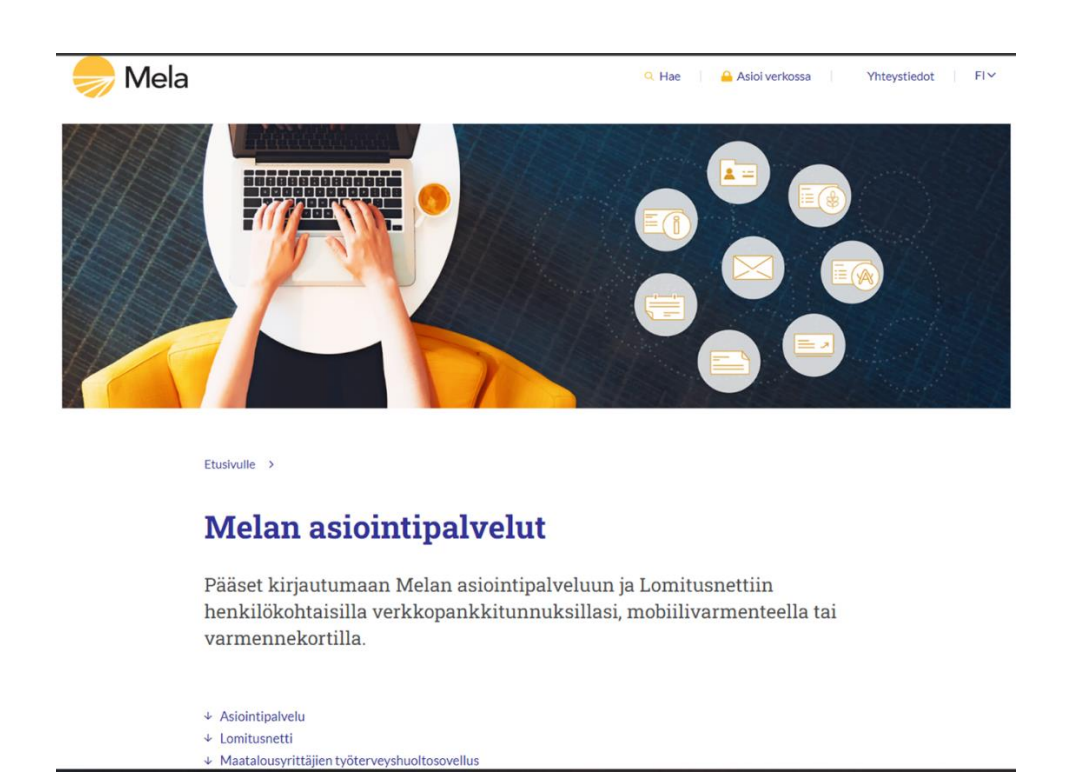

Älä kuitenkaan mene Melan Asiointipalveluihin, vaan joko valitse yllä näkyvän kuvan näytöltä Lomitusnetti tai vieritä sivua niin alas, että löydät Kirjaudu Lomitusnettiin.

# 2. Klikkaa Kirjaudu Lomitusnettiin

# Lomitusnetti

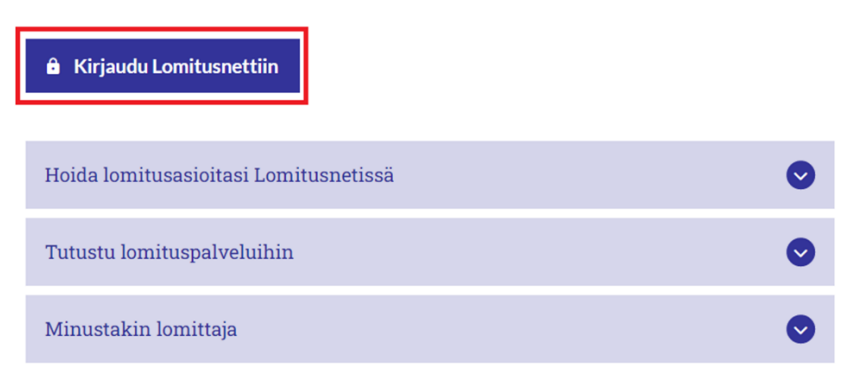

# 3. Valitse kirjautumistapa

# Mela Asiointipalvelu

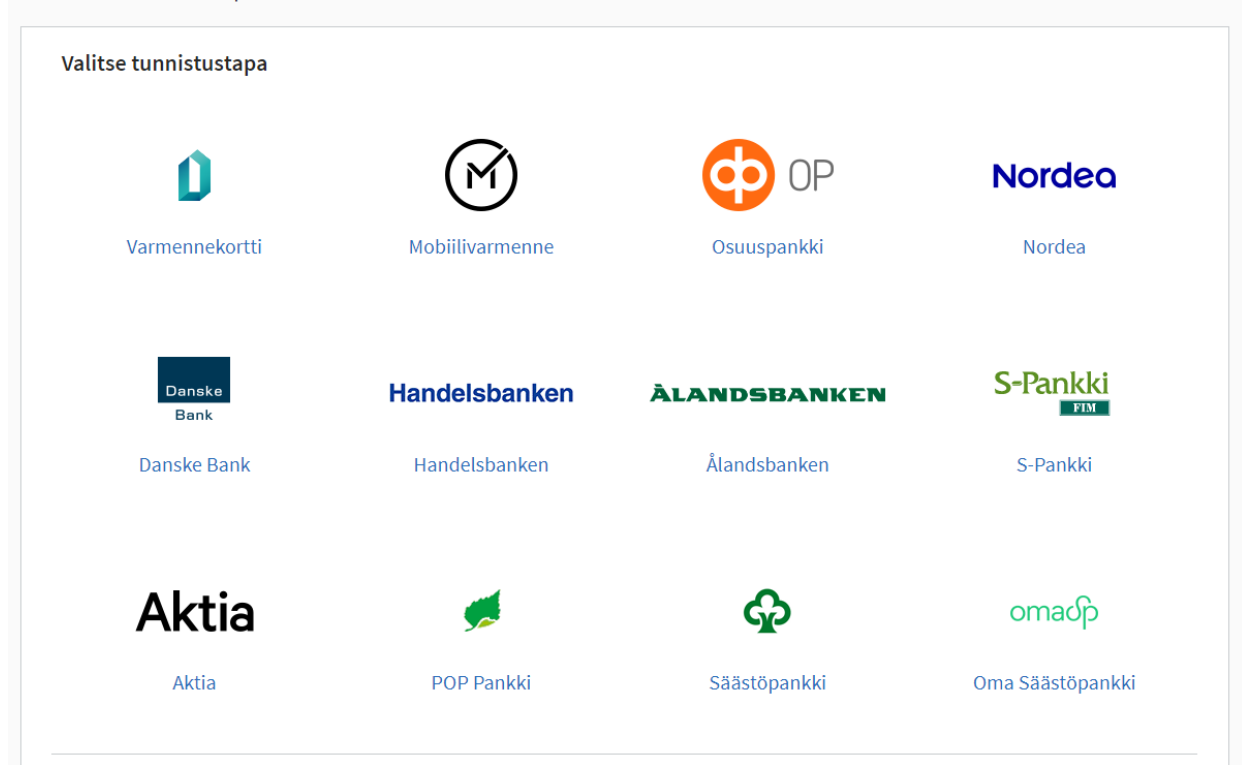

- 4. Tunnistaudu ja seuraa tunnistautumispalvelun ohjeita, kunnes tulet tälle näytölle:
- 5. Klikkaa linkkiä Tee sähköinen vuosiloma- tai sijaisapuhakemus

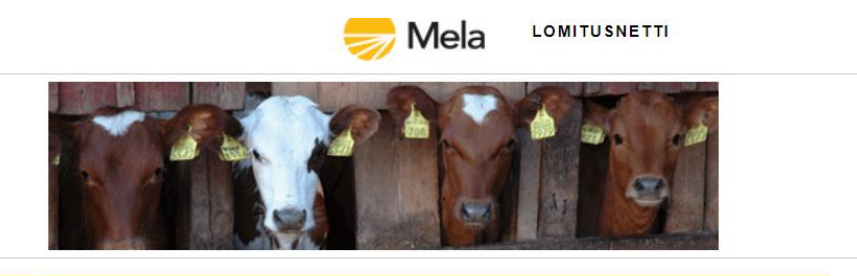

#### Valitse palvelu

#### Katso tietojasi Lomitusnetissä

Lomitusnetissä voit käydä katsomassa, kuinka paljon vuosilomapäiviä sinulla on vielä jäljellä. Voit myös tarkistaa, paljonko on jäljellä mahdollisuudestasi käyttää 120 tunnin tuettua maksullista lomitusta sekä tarkastella ja päivittää tilasi tietoja. Näet myös tilallesi suunnitellut lomitukset ja jo toteutuneet lomitustapahtumat.

#### Tee sähköinen vuosiloma- tai sijaisapuhakemus

Sekä vuosiloma- että sijaisapuhakemuksen voit tehdä Lomitusnetissä ja lähettää sen lomatoimistoon sähköisesti. Hakemus tulee tehdä ensin, vasta sitten voit pyytää lomittajaa tilallesi. Lisäksi voit seurata Lomitusnetissä hakemustesi käsittelyvaiheita.

#### Jätä lomituspyyntö paikallisyksikköön

Volt ilmoittaa toivomasi vuosiloma-ajankohdat samassa yhteydessä, kun jätät sähköisen vuosilomahakemuksen tai tehdä vuosilomalomituspyynnöt erikseen myöhemmin. Kun olet tehnyt sijaisapuhakemuksen, volt tehdä myös lomituspyynnön. Voit pyytää tilallesi myös maksullista lomitusta Lomitusnetin kautta sekä tarkistaa, onko aiemmin tekemääsi lomituspyyntöön jo varattu lomittaja.

# 6. Valitse valikosta Tee sijaisapuhakemus

| Testi paikallisyksikkö                                 | Hakemusten ja päätösten seuranta |                      |        |                   |                  |        |   |
|--------------------------------------------------------|----------------------------------|----------------------|--------|-------------------|------------------|--------|---|
| Testitie 1<br>02700 KAUNIAINEN<br>(029) 43 511         | Vuosi                            |                      | 2022 🗸 | Hakemuksen tyyppi |                  | Kaikki | ~ |
|                                                        | Hakemukset ja päätökset          |                      |        |                   |                  |        |   |
| → Aloitussivu                                          | Hakupäivä                        | Aikaväli / Lomavuosi | Hake   | muksen tyyppi     | Sijaisapuperuste |        |   |
| → Katso tietojasi                                      |                                  |                      |        |                   |                  |        |   |
| → Hakemukset                                           |                                  |                      |        |                   |                  |        |   |
| L <u>Hakemusten seuranta</u><br>L Tee sijaisapuhakemus |                                  |                      |        |                   |                  |        |   |
|                                                        |                                  |                      |        |                   |                  |        |   |
|                                                        |                                  |                      |        |                   |                  |        |   |

# 7. Käy tarkistamassa tilasi tiedot Katso tietojasi – Tilan tiedot -linkistä ja muuta niitä, jos ne ovat muuttuneet. Kun palaat tälle näytölle, klikkaa Jatka.

#### Sijaisapuhakemuksen tekeminen - vaihe 1

Tarkista omat tietosi sekä maatilojen tiedot ennen sijaisapuhakemuksen tekemistä. Mikäli omat tietosi eivät ole oikein, voit päivittää niitä Melan Asiointipai niitä valikon kohdasta <u>Katso tietojasi - Tilan tiedot</u>. Melan asiointipalveluissa muuttamasi tiedot päivittyvät Lomitusnettiin viiveellä (noin yksi vuorokausi).

# Hakija

| Nimi           | KAIKK APU TESTI 211061-7374          |
|----------------|--------------------------------------|
| Osoite         | TOINEN TESTITIE 2 , 02700 KAUNIAINEN |
| Puhelinnumerot | 029 123 123                          |
| Sähköposti     | Lomitusnetti@mela.fi                 |

#### Maatilat

| Maatilan nimi | Kotieläinyksiköt | Maatilan työaika | Maatalousyrittäjän työosuus |
|---------------|------------------|------------------|-----------------------------|
| Testitila     | 39               | 16 h 0 min       | 50,00%                      |

Jatka

#### 7. Anna sijaisapuhakemuksen tiedot ja klikkaa lopuksi Jatka

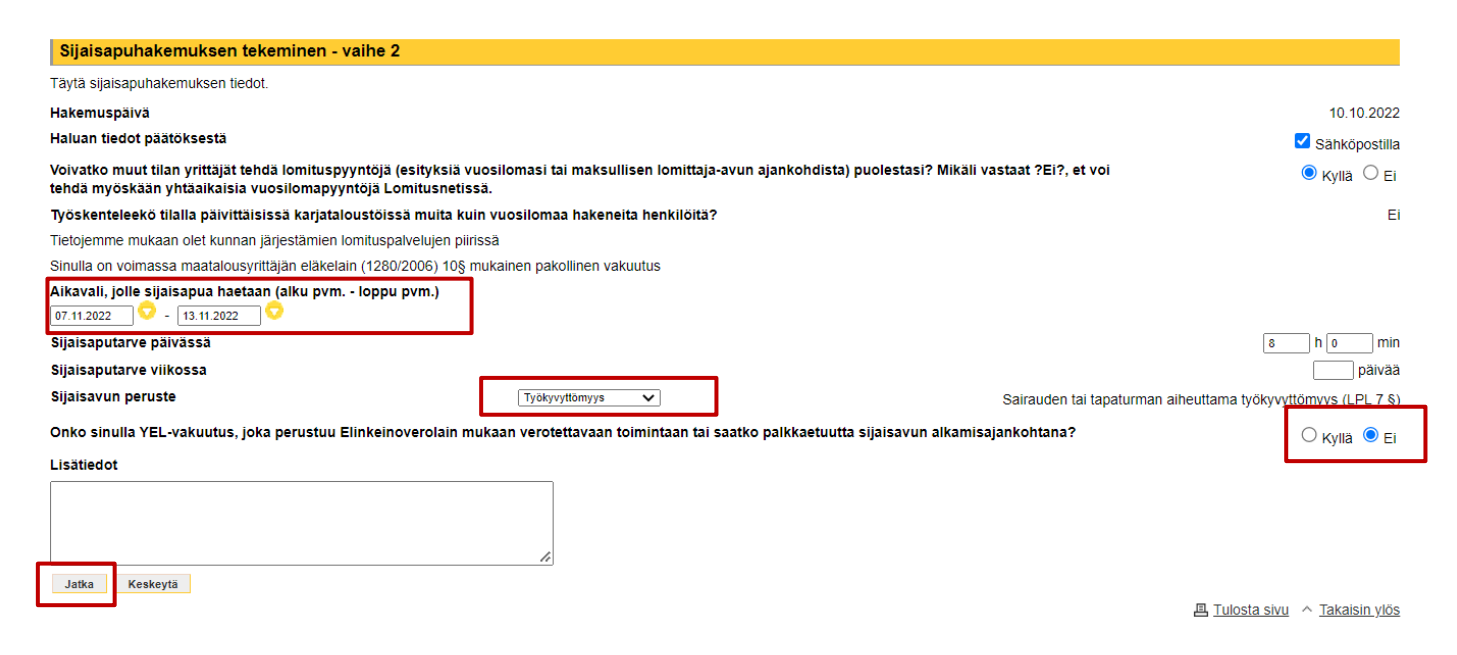

#### 8. Tutustu Henkilötietojen käsittelyyn Melassa ja rastita vakuutus siitä, klikkaa lopuksi Lähetä

|   | Sijaisapuhakemuksen tekeminen - vaihe 3                                                                           |
|---|----------------------------------------------------------------------------------------------------|
|   | <del>ðijaisa</del> vun peruste on sairauden tai tapaturman aiheuttama työkyvyttömyys (lpl 7 §).                   |
| L | Open tutustunut liitteeseen, jossa kerrotaan henkilötietojen käsittelystä Melassa. (liite löytyyy tästä linkistä) |
|   | Lähetä Keskeytä                                                                                                   |

# Kun saat tämän ilmoituksen, kirjallinen sijaisapuhakemuksesi on tullut perille paikallisyksikköön:

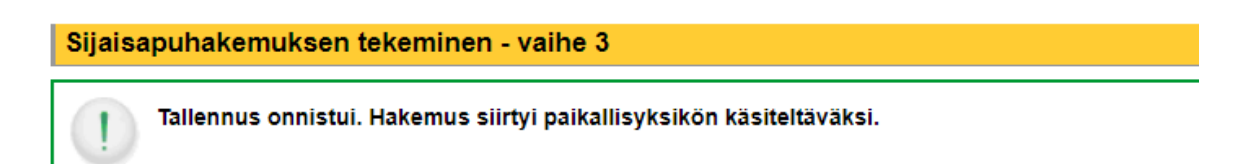

Sijaisavun peruste on sairauden tai tapaturman aiheuttama työkyvyttömyys (lpl 7 §).

Olen tutustunut liitteeseen, jossa kerrotaan henkilötietojen käsittelystä Melassa. (liite löytyyy tästä linkistä)